# Cell Broadcast Ayarlar Nokia 5.3 (Android 11)

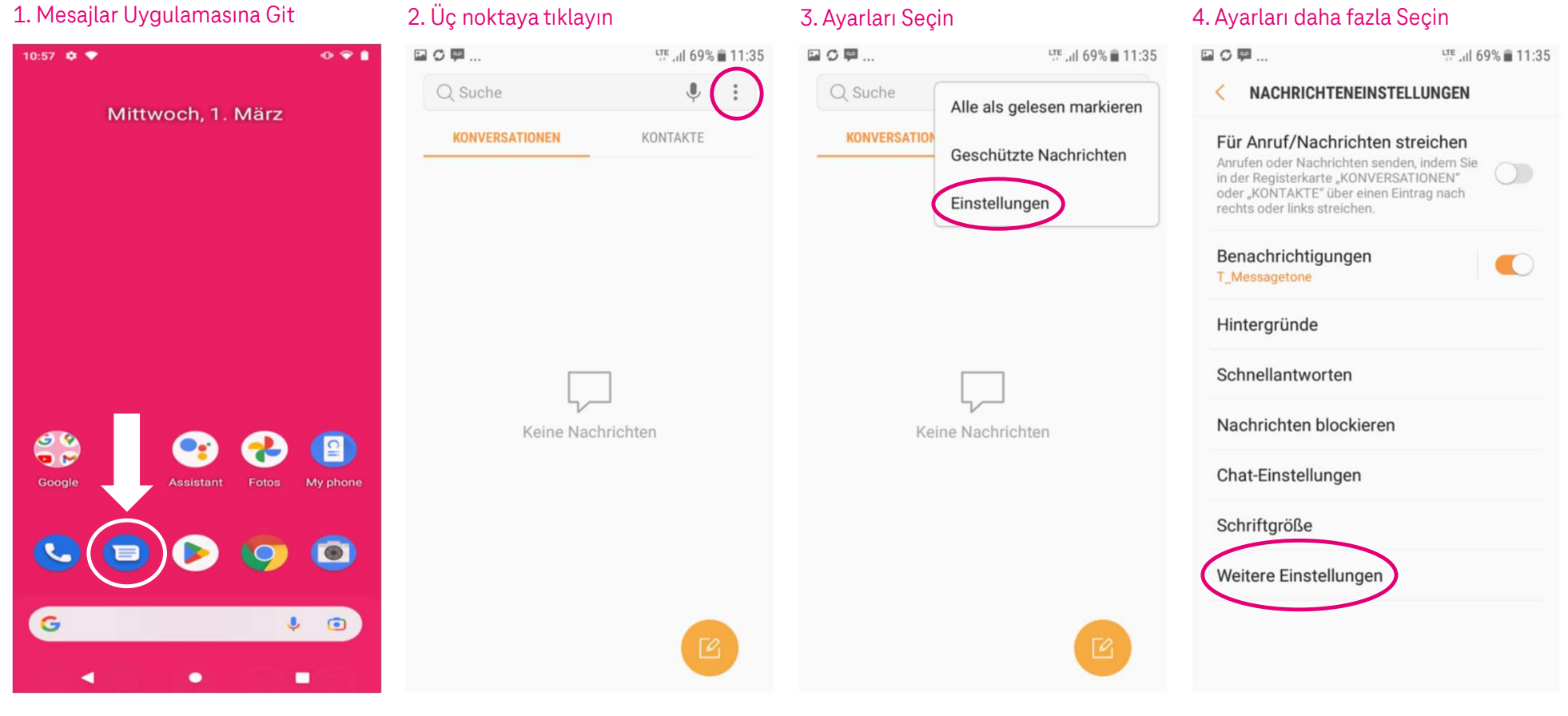

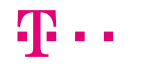

Herausgeber: Telekom Deutschland GmbH 53262 Bonn | Stand 11/2022 | Änderungen und Irrtum vorbehalten

## Cell Broadcast Ayarlar Nokia 5.3 (Android 11)

### 5. Seçiniz Broadcast-Channels

| NAP-Push<br>Niemals<br>Broadcast-Kanäle                                                                                                    | IS                                                                                     |                                                 |            |
|----------------------------------------------------------------------------------------------------|----------------------------------------------------------------------------------------|-------------------------------------------------|------------|
| Broadcast-Kanäle                                                                                                    | P-Push<br>nals                                                                         |                                                 | 0          |
|                                                                                                    | adcast-Kanäle                                                                          | )                                               |            |
| Alte Nachrichten löschen<br>hre ältesten Nachrichten löschen, um Platz<br>ür neue zu schaffen, die Sie nach 1000 SMS<br>vder 100 MMS erhalten. | Bachrichten lös<br>ältesten Nachrichten<br>eue zu schaffen, die S<br>100 MMS erhalten. | ichen<br>löschen, um Platz<br>löe nach 1000 SMS | $\bigcirc$ |

# 6. Etkinleştir Broadcast-Channels C ■ C ■ ... BROADCAST-KANÄLE AUS

Sender auswählen Alle Sender

## EIGENE SENDER

Sender hinzufügen

#### 7. tümünü seç

| 8 | ■ <sup>(1)</sup> (i) ···        | 🔌 🗄 📶 99% 🛢 11:50 |
|---|---------------------------------|-------------------|
|   | < BROADCAST-KANÄLE              |                   |
|   | EIN                             |                   |
| ( | Sender auswählen<br>Alle Sender |                   |
|   | EIGENE SENDER                   |                   |
|   | Sender hinzufügen               |                   |
|   |                                 |                   |
|   |                                 |                   |
|   |                                 |                   |
|   |                                 |                   |
|   |                                 |                   |
|   |                                 |                   |
|   |                                 |                   |

Herausgeber: Telekom Deutschland GmbH 53262 Bonn | Stand 11/2022 | Änderungen und Irrtum vorbehalten